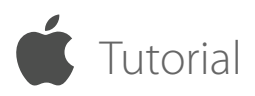

## **Real-Time iOS Screen Sharing**

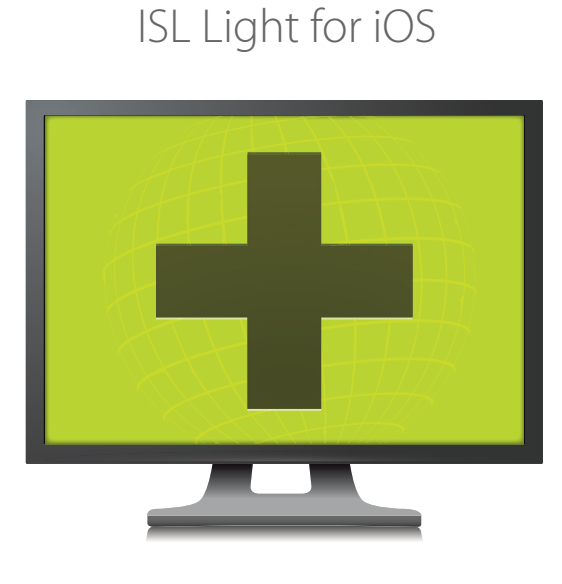

Remote Desktop

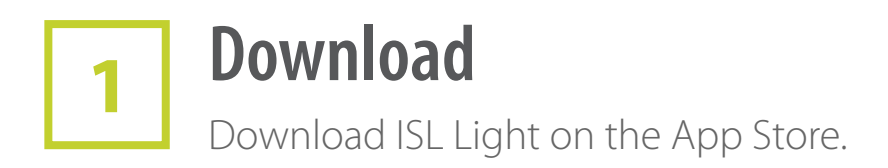

## Available for Free

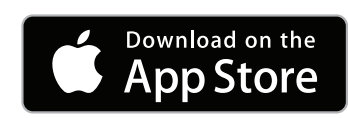

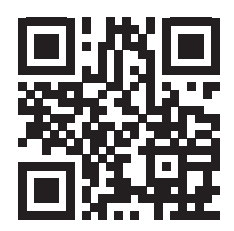

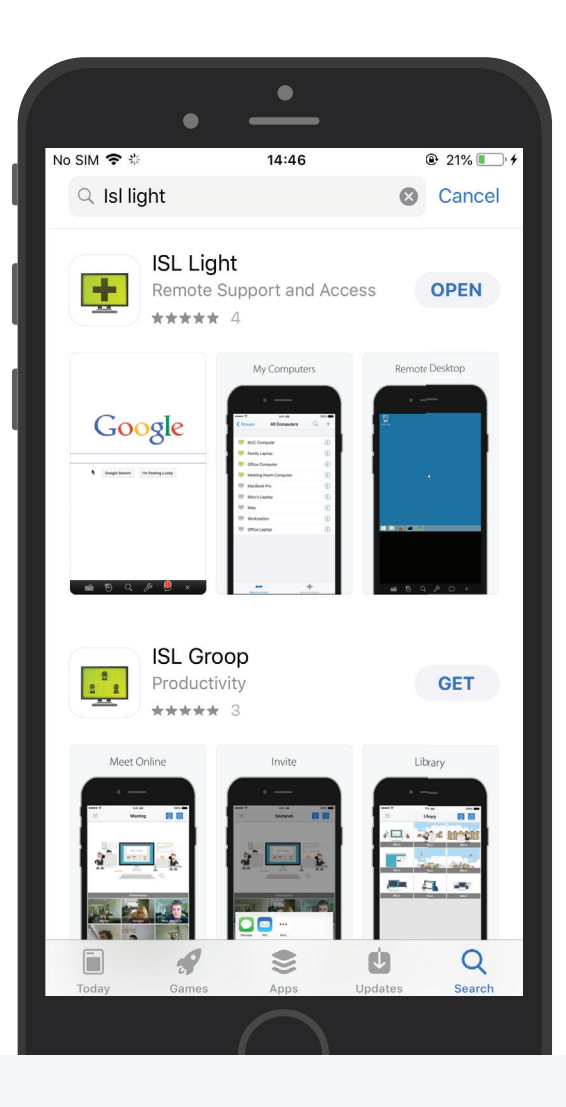

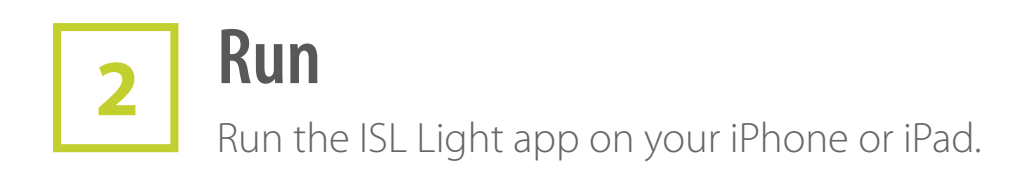

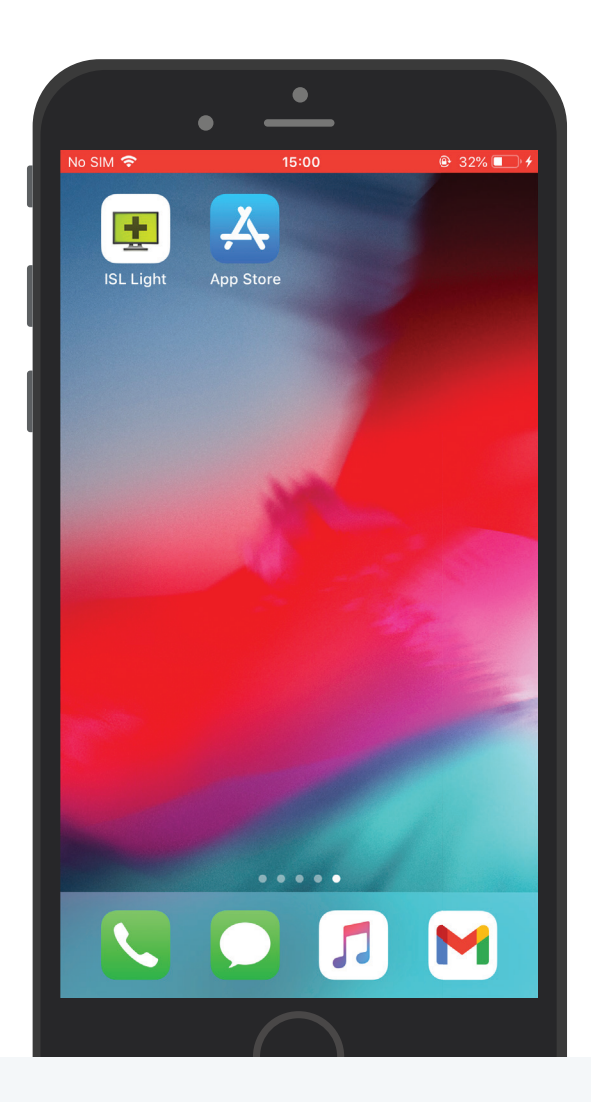

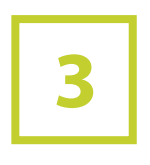

## Join a Session

Enter the session code to connect with the remote operator.

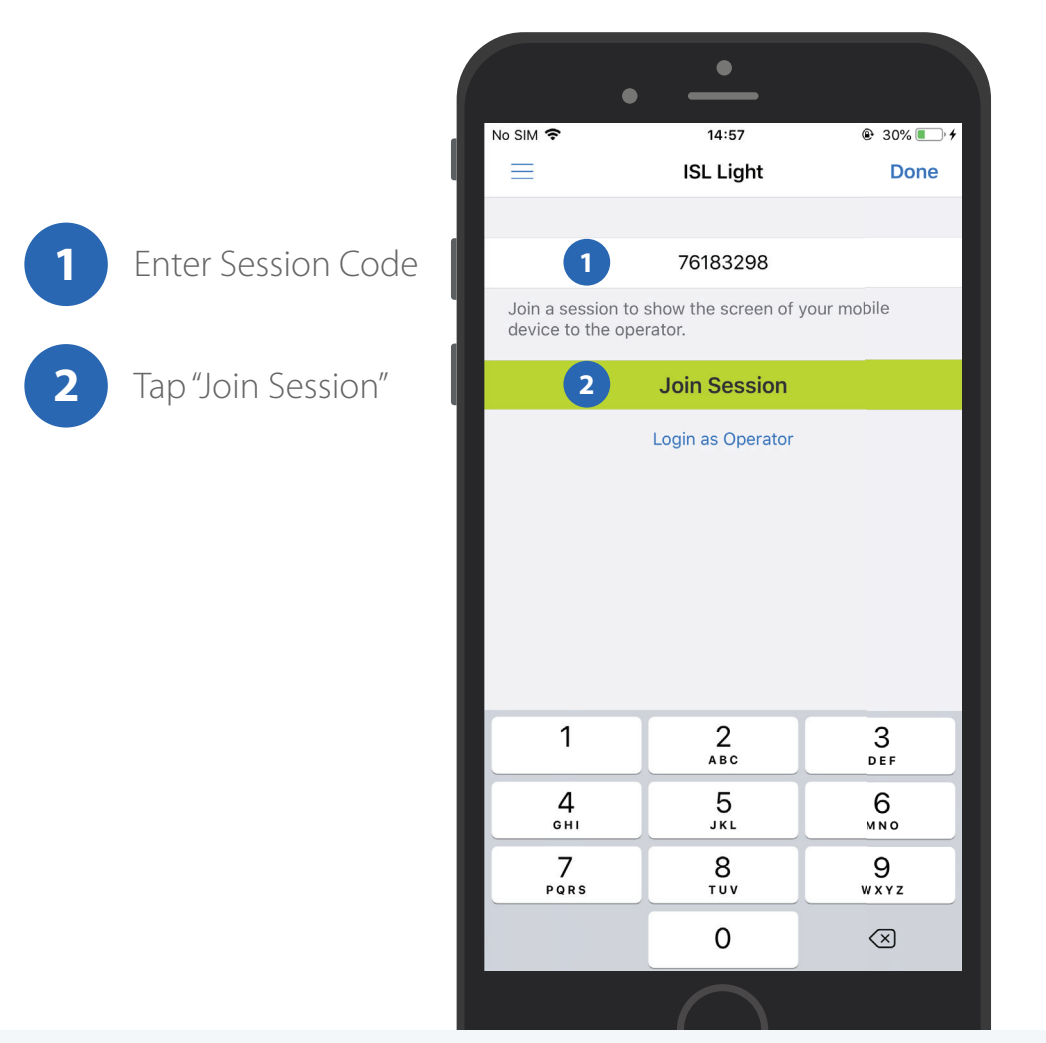

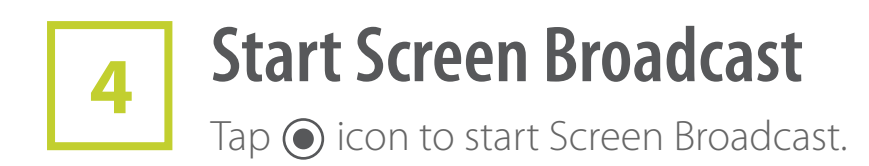

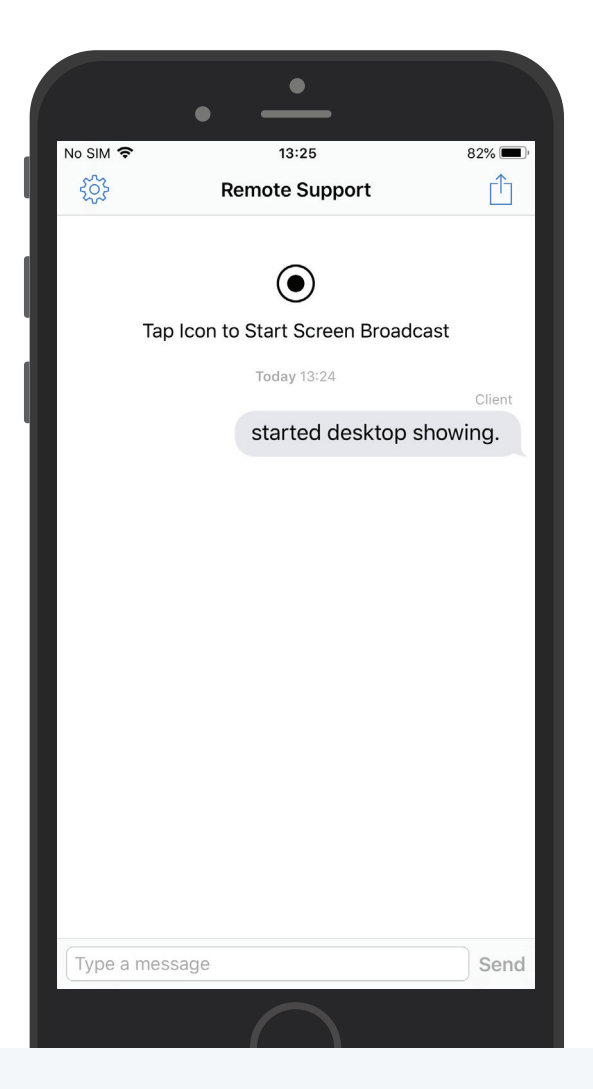

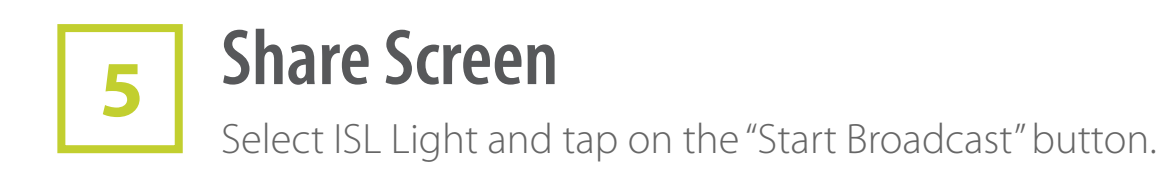

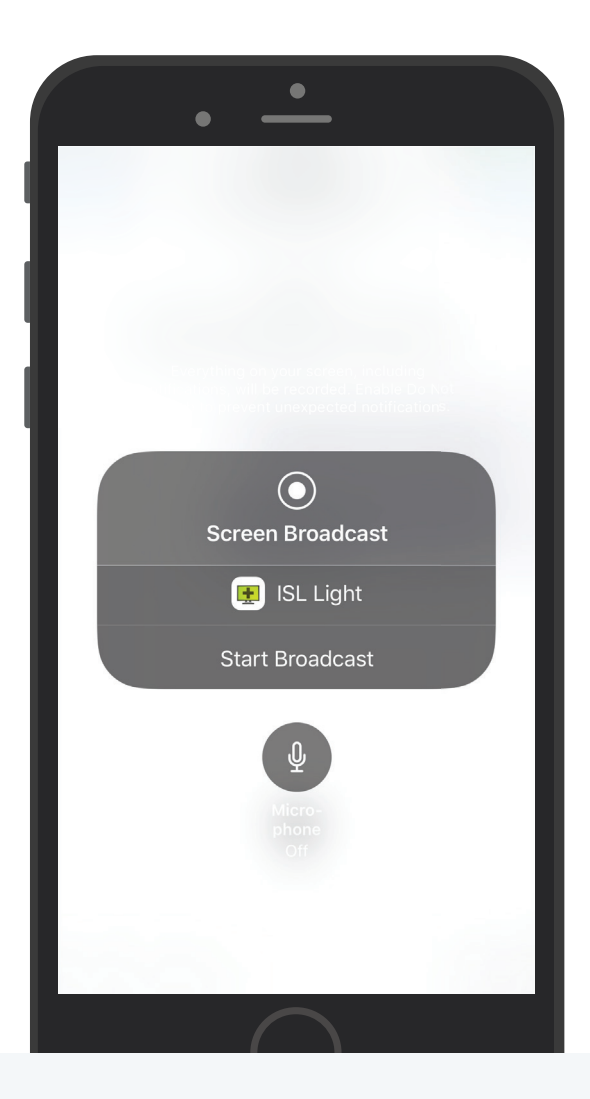

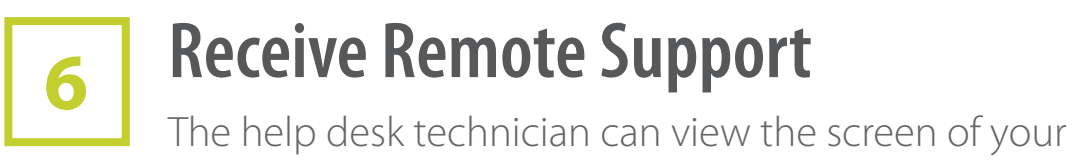

iPhone or iPad in real-time for easier troubleshooting.

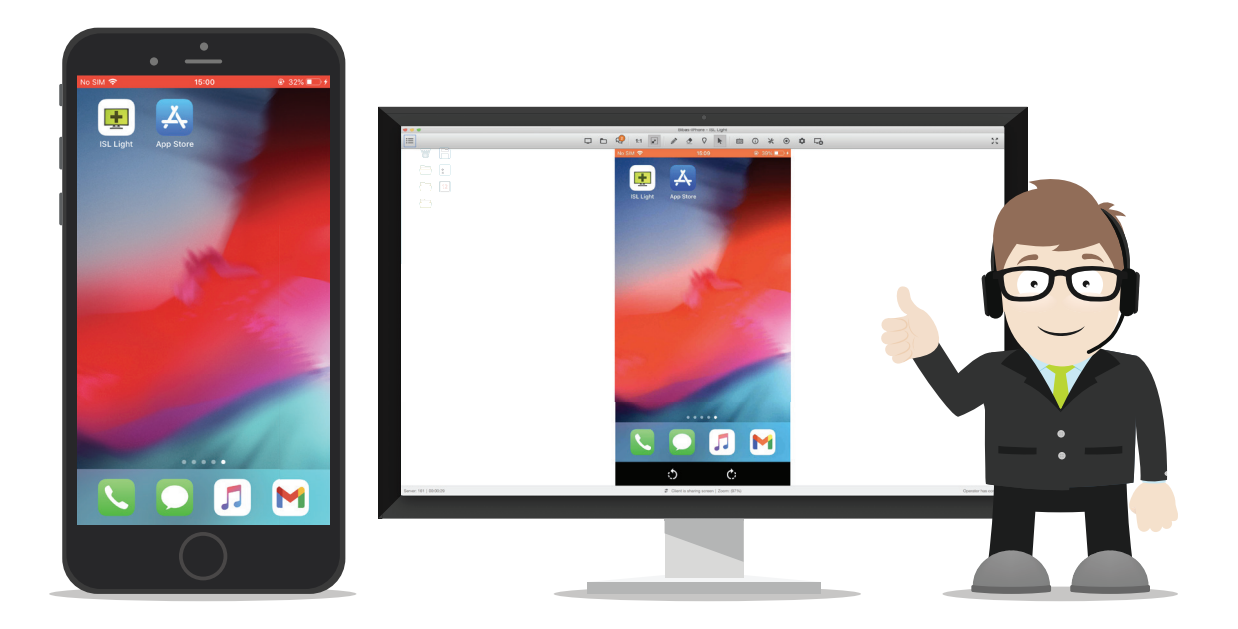